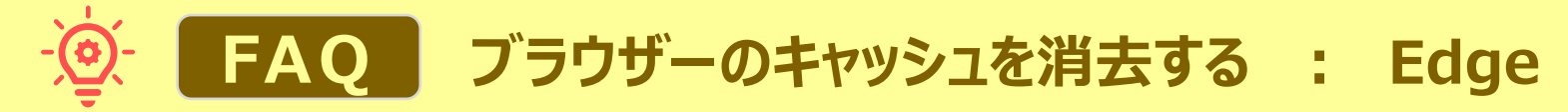

## ■ブラウザーのキャッシュを消去する方法

- 1. 【プロファイルアイコン】をクリックして、本学のアカウントでサインされているかを確認します。 ※プロファイルが表示されていない場合は、MGメールにサインインしてください。
- 2. 右上の【設定など】をクリック
- 3. 下方の【設定】 をクリック

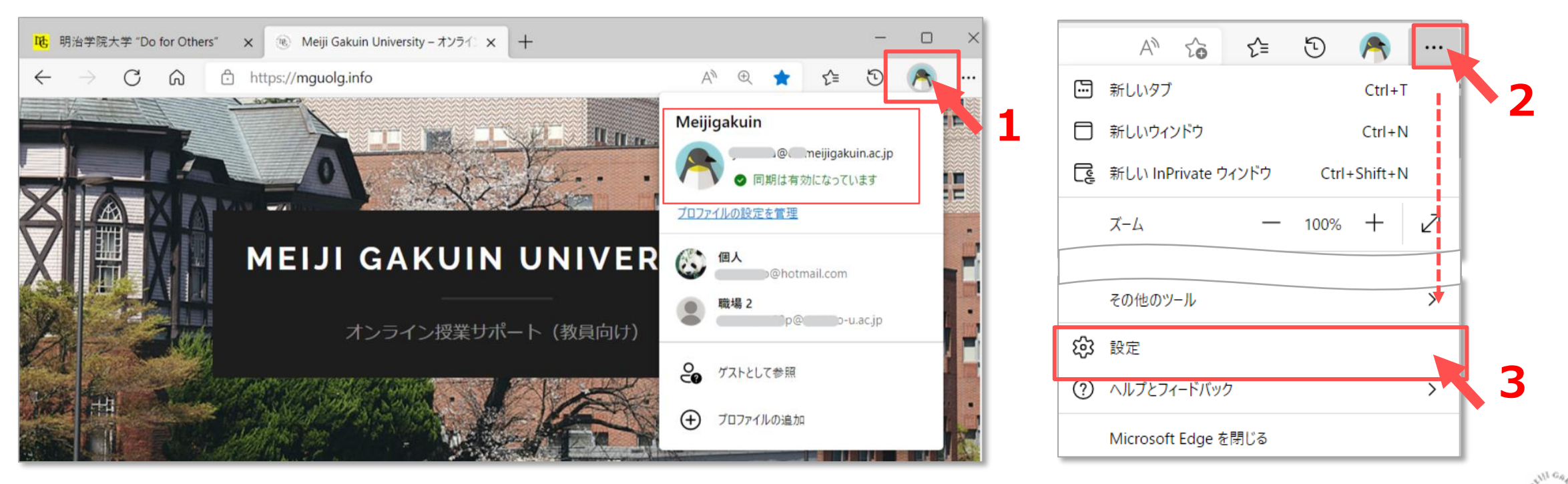

**Microsoft Edge** 

MGメールは、こちらから

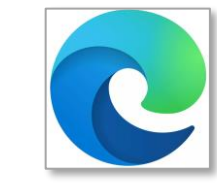

## ・ FAQ ブラウザーのキャッシュを消去する : Edge

- 4. 左メニューの【**プライバシーとサービス**】を開きます
- 5. 下方にスクロールして【クリアするデータの選択】をクリック
- 6. 【**すべての期間**】を選択
- 7. 【Cookieおよびその他のサイトのデータ】をチェック
- 8. 【キャッシュされた画像とファイル】をチェック
- 9. 【今すぐクリア】をクリック

| <b>設定</b><br>Q 設定の検索                                                                                   | こんにちは、 さん。 弊社ではお客様のプライバシーを尊重しています。<br>弊社では、お客様が必要とする透明性と制御を提供して、お客様のプライバシーを常に保護し、尊<br>重します。 プライバシーに対する取り組みについての詳細                                                              |
|----------------------------------------------------------------------------------------------------|----------------------------------------------------------------------------------------------------|
| <ul> <li>ジ プロファイル</li> <li>ご ブライバシー、検索、サービス</li> <li>シ 外既</li> <li>[スタート]、「ホーム」、および、 5規] タブ</li> </ul> | トラッキングの防止 ⑦<br>Web サイトでは、トラッカーを使用して閲覧に関する情報を収集します。Web サイトでは、この情報を使用して、サイトの改善やパーソ<br>ナル設定された広告などのコンテンツの表示を行う場合があります。一部のトラッカーでは、ユーザーの情報を収集し、アクセスしたことが<br>ないサイトにその情報を送信することがあります。 |
| B 共有、JE-して貼り付け<br>G Cookie とサイトのアクセス許可<br>G 既定のブラウザー                                                   | <sup>追跡防止</sup> ▲本 バランス 〕 厳重                                                                                                    |
| At 言語<br>〇 ブリンター<br>ロ システムとパフォーマンス                                                                     | <b>閲覧データをクリア</b> これには、履歴、パスワード、Cookie などが含まれます。このプロファイルのデータのみが削除されます。 <u>データの管理</u>                                                                                            |
| <ul> <li>設定のリセット</li> <li>スマートフォンとその他のデバイス</li> <li>アクセシビリティ</li> <li>Microsoft Edge について</li> </ul>   | 今すぐ閲覧データをクリア     クリアするデータの選択       ブラウザーを閉じるたびにクリアするデータを選択する                                                                                                    |

| ×<br>閲覧データをクリア                                                                                        |     |  |
|----------------------------------------------------------------------------------------------------|-----|--|
| 時間の範囲                                                                                                 |     |  |
| すべての期間 く                                                                                              | - 6 |  |
| 閲覧の履歴     同期されたデバイスに 2,651 件以上の項目があります。同期中のす     べてのサインイン済みデバイスから履歴を消去します。     ダウンロードの履歴     409 個の項目 |     |  |
| <ul> <li>Cookie およびその他のサイト データ</li> <li>723 個のサイトから。ほとんどのサイトからサインアウトします。</li> </ul>                   | - 7 |  |
| キャッシュされた画像とファイル<br>309 MB 未満を解放します。一部のサイトでは、次回のアクセス時に聴っいいが思くたま可能がかなります。                               | - 8 |  |
| この操作では、                                                                                               |     |  |
| <b>今すぐクリア</b> キャンセル                                                                                   |     |  |